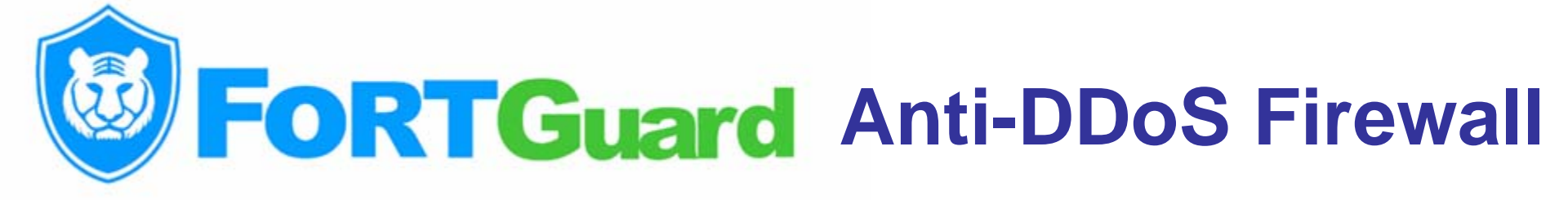

# **Installation Manual**

Copyright © 2003-2009 FortGuard Software Technology Co., Ltd

http://www.fortguard.com

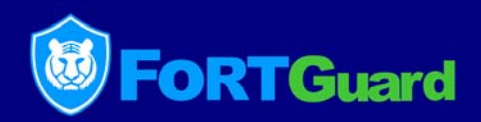

This manual is designed to familiarise you with the initial steps to downloading, installing, registering and activating the FortGuard Anti-DDoS Firewall.

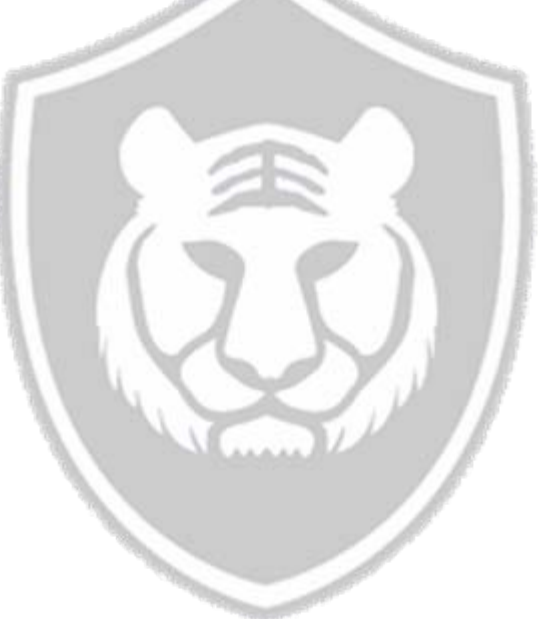

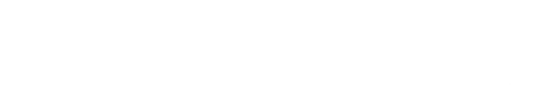

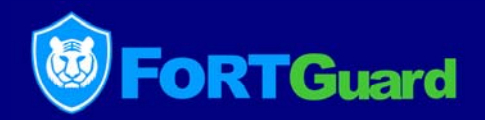

System Requirements: Windows Server 2000/2003 32-Bit Editon

Host Type: All kinds of server hosts for net site, games, chat, music, film etc.

Bandwidth Support: 100M and 1000M.

Hardware Requirements: Intel P4 2.4; DDR 1G EMS memory; Intel, 3Com or other high quality Internet adapter.

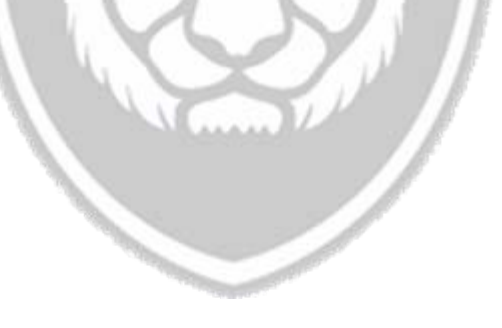

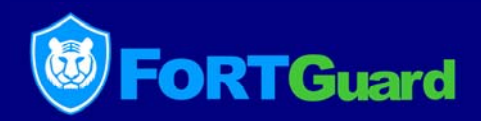

#### Installation notes:

FortGuard firewall can run stably on Windows 2000 Server and Windows 2003 Server systems. To avoid conflict, please ensure that neither other firewall software nor hook anti-virus software is installed. In fact, other types of packet filtering firewall can not contribute to anti-DDoS. Some can even put heavy burden to the system. For the same reason, hook antivirus software will degrade system performance severely and affect system stability negatively.

In another word, do not install on the server with security software only suitable for individual PCs. If you are lack of confidence in the security of your servers, feel free to contact us for help. Our security engineers will provide you with free advice.

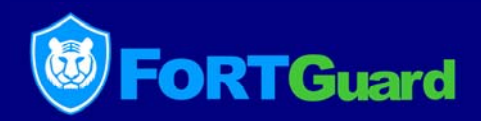

# Upgrade installation:

Uninstall the old version of FortGuard Anti-DDoS firewall first, and restart you system.

Install the new version, and restart the system to use the updated firewall for Windows 2000 Server system.

For the Windows 2003 Server system, no need to restart the system to start FortGuard Anti-DDoS firewall.

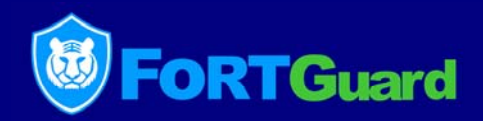

# Failure in installation:

It is most likely caused by the conflict between FortGuard and other security software. If unloading other security software can not help to start FortGuard DDoS Firewall successfully, there would be some other factors.

Please feel free to contact our technical support engineers to solve the problem.

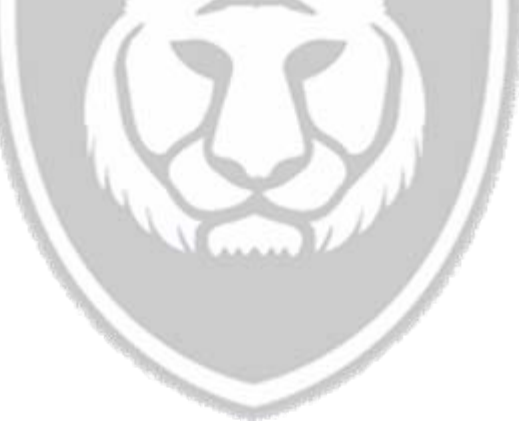

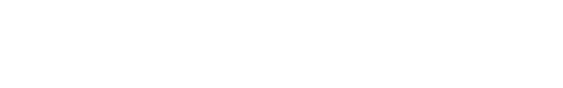

# **Compare Editions**

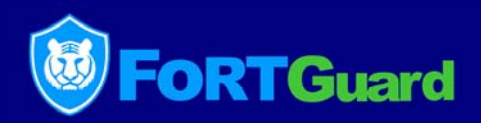

| Compare Editions     |                                                                                                    |                                           |       |              |              |              |
|----------------------|----------------------------------------------------------------------------------------------------|-------------------------------------------|-------|--------------|--------------|--------------|
|                      | Items                                                                                                    | Free                                      | Basic | Standard     | Advanced     | Gateway      |
| License              | Operating System                                                                                                    | Windows 2000 Server / Windows 2003 Server |       |              |              |              |
|                      | Protect Network Adapter                                                                                                    | One                                       | One   | Two          | Unlimited    | Unlimited    |
|                      | Protect IP Address                                                                                                    | One                                       | One   | Two          | Unlimited    | Unlimited    |
| Attack<br>Protection | <b>Spoofed Floods</b><br>(SYN, ACK, UDP, ICMP,<br>DNS Floods)                                                                               | $\checkmark$                              | V     | $\checkmark$ | $\checkmark$ | $\checkmark$ |
|                      | <b>TCP Connections Floods</b><br>(Port, CGI, Script, SQL<br>Floods)                                                                         |                                           | -     | V            | $\checkmark$ | $\checkmark$ |
|                      | Intrusion Prevention<br>Systems<br>(Evil Unicode, SQL<br>injection, Trojan Upload,<br>Buffer Overflow, Cross-site<br>Attack, Cookies Spoof) | √                                         | -     | <b>1</b>     | $\checkmark$ | $\checkmark$ |
|                      | Anti - ARP Spoofing                                                                                                    | $\checkmark$                              | V     | $\checkmark$ | $\checkmark$ | $\checkmark$ |
| Price                |                                                                                                    | Free of<br>Charge                         | \$299 | \$899        | \$1699       | \$2399       |

# **Downloading FortGuard**

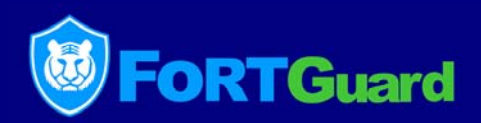

#### http://www.fortguard.com/download.html

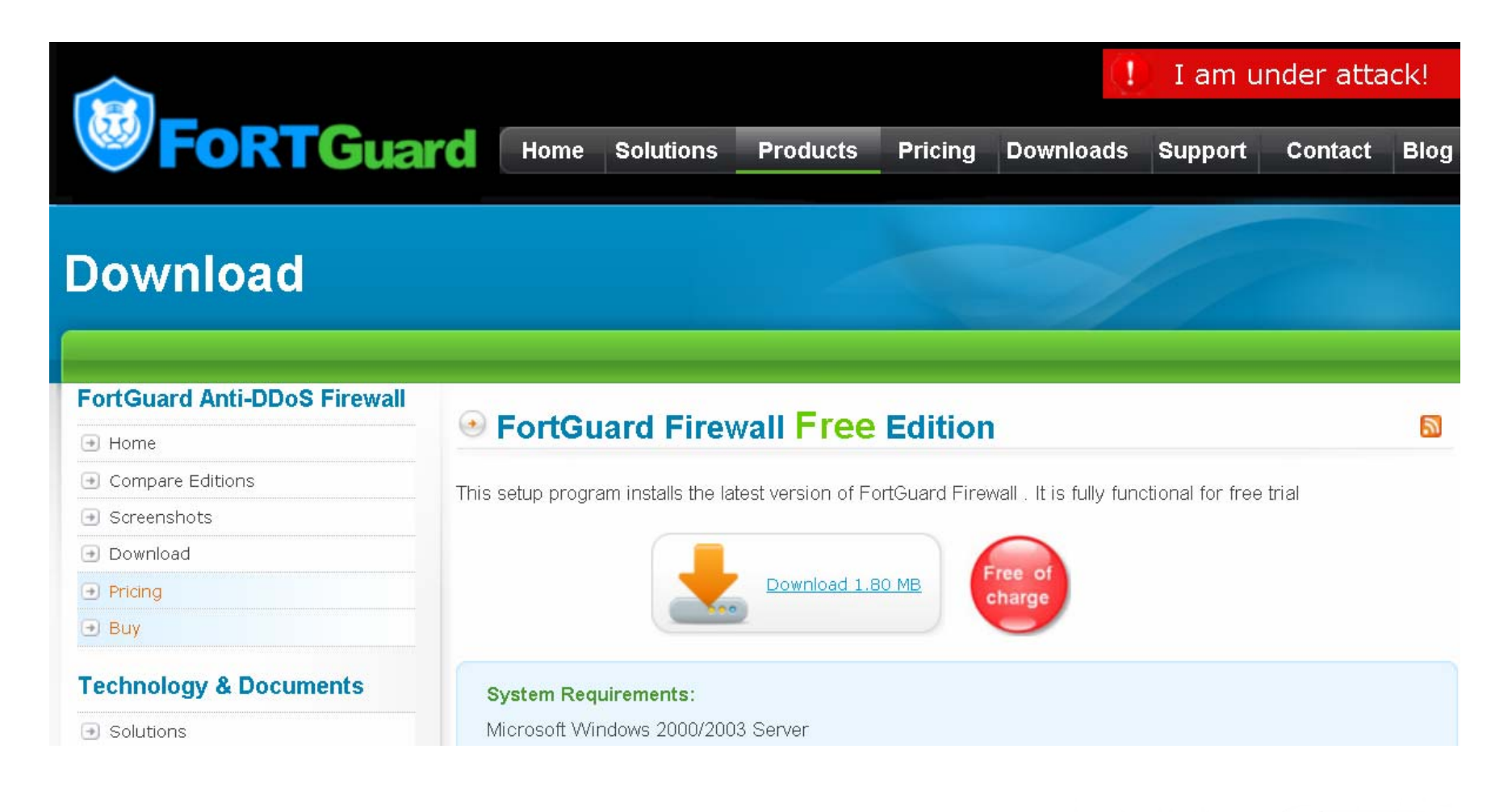

#### FortGuard Setup

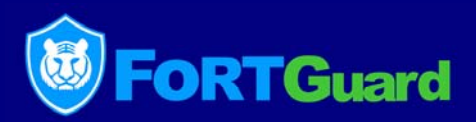

#### Double click the installing program "fortguardsetup.exe"; click "Next" button.

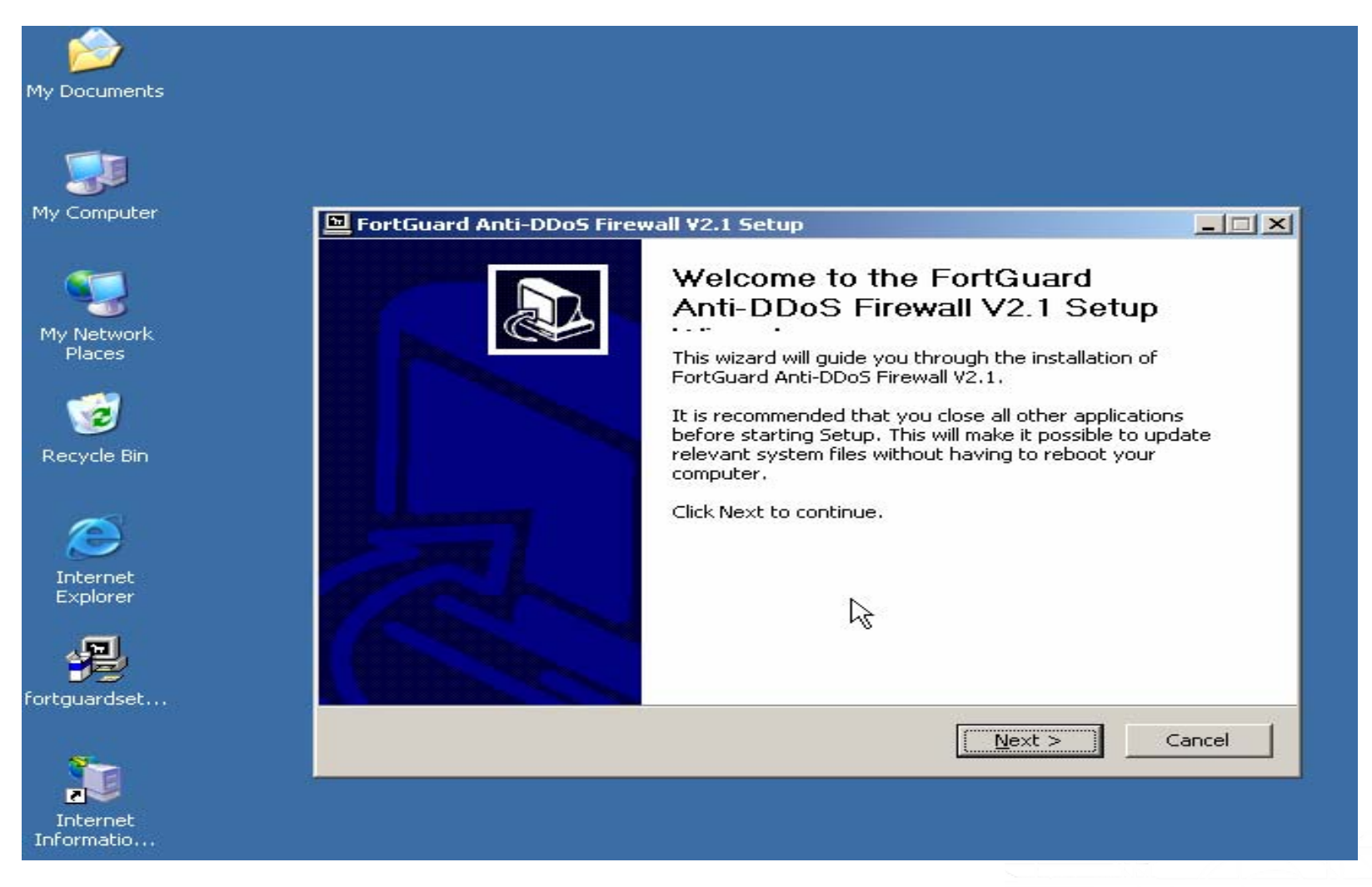

#### FortGuard Setup(2)

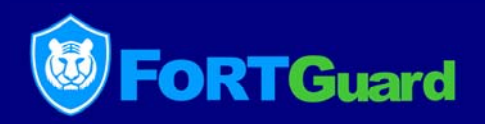

License agreement: Please review the License Agreement. If you agree the terms, click the button "I Agree".

| FortGuard Anti-DDoS Firewall ¥2.1 Setup                                                                                                    | _ 🗆 🗵 |  |  |  |
|----------------------------------------------------------------------------------------------------|-------|--|--|--|
| License Agreement<br>Please review the license terms before installing FortGuard Anti-DDoS Firewall V2.1.                                                                                                    | 2     |  |  |  |
| Press Page Down to see the rest of the agreement.                                                                                                    |       |  |  |  |
| FortGuard Software Technologies Ltd.<br>Software License Agreement                                                                                                    |       |  |  |  |
| THIS SOFTWARE IS PROVIDED IN OBJECT CODE AND IS LICENSED, NOT SOLD. BY<br>INSTALLING, ACTIVATING, COPYING OR OTHERWISE USING THIS SOFTWARE, YOU<br>AGREE TO ALL OF THE PROVISIONS OF THIS SOFTWARE LICENSE AGREEMENT<br>("LICENSE"). IF YOU ARE NOT WILLING TO BE BOUND BY THIS LICENSE, RETURN ALL<br>COPIES OF THE SOFTWARE AND LICENSE KEYS TO EG WITHIN FIFTEEN (15) DAYS OF<br>RECEIPT FOR A FULL REFUND OF ANY PAID LICENSE FEE. IF THE SOFTWARE WAS<br>OBTAINED BY DOWNLOAD, YOU MAY CERTIFY DESTRUCTION OF ALL COPIES AND<br>LICENSE KEYS IN LIEU OF RETURN. |       |  |  |  |
| If you accept the terms of the agreement, click I Agree to continue. You must accept the agreement to install FortGuard Anti-DDoS Firewall V2.1.                                                                                                    |       |  |  |  |
| p://www.fortguard.com                                                                                                    |       |  |  |  |
|                                                                                                    | ancer |  |  |  |

# FortGuard Setup(3)

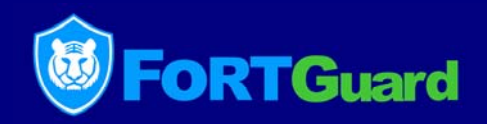

Choose the components you want to install or cancel the components you don't want to install. Click the button "Next" to continue.

| E FortGuard Anti-DDoS Firewall ¥2.1 Setup                                                                              |                                                                                                    |                                                                                   |  |  |
|----------------------------------------------------------------------------------------------------|----------------------------------------------------------------------------------------------------|-----------------------------------------------------------------------------------|--|--|
| Choose Component<br>Choose which features of FortGuard Anti-DDoS Firewall V2.1 you want to install.                    |                                                                                                    |                                                                                   |  |  |
| Check the components you want to install and uncheck the components you don't want to install. Click Next to continue. |                                                                                                    |                                                                                   |  |  |
| Select components to install:                                                                                          | <ul> <li>FortGuard NDIS Network</li> <li>FortGuard Program File</li> <li>Shortcut and Start Menu</li> </ul> | Description<br>Position your mouse<br>over a component to<br>see its description. |  |  |
| Space required: 2.2MB                                                                                                  |                                                                                                    |                                                                                   |  |  |
| http://www.fortguard.com                                                                                               | < Back                                                                                                    | Next > Cancel                                                                     |  |  |
|                                                                                                    |                                                                                                    |                                                                                   |  |  |

#### FortGuard Setup(4)

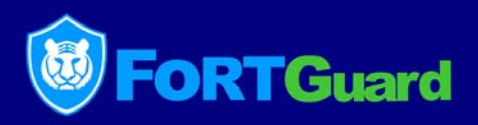

Setup will install FortGuard DDoS Firewall in the following folder. Click the button "Browse" you can select another folder you want.

| FortGuard Anti-DDoS Firewall ¥2.1 Setup                                                                                                    | p                  |          |     |  |
|----------------------------------------------------------------------------------------------------|--------------------|----------|-----|--|
| Choose Install Location<br>Choose the folder in which to install FortGuard                                                                                                    | d Anti-DDoS Firewa | ll ∀2.1. | P   |  |
| Setup will install FortGuard Anti-DDoS Firewall V2.1 in the following folder. To install in a different folder, click Browse and select another folder. Click Install to start the installation. |                    |          |     |  |
|                                                                                                    |                    |          |     |  |
| Destination Folder                                                                                                    |                    |          |     |  |
| D:\Program Files\FortGuard\Firewall                                                                                                    |                    | <u> </u> | ise |  |
| Space required: 2.2MB                                                                                                    |                    |          |     |  |
| bttp://www.fortquard.com                                                                                                    |                    |          |     |  |
| http://www.ioregaara.com                                                                                                    |                    |          |     |  |

# FortGuard Setup(5)

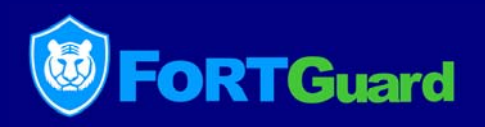

Please wait while FortGuard Anti-DDoS Firewall is being installed. When loading FortGuard NDIS Driver, the network will break for a while, and then restore in several seconds.

| FortGuard Anti-DDoS Firewall V2.1 Setup                                                                                                    |      |
|----------------------------------------------------------------------------------------------------|------|
| Installing<br>Please wait while FortGuard Anti-DDoS Firewall V2.1 is being installed.                                                                                                    | P    |
| Install FortGuard NDIS Driver now                                                                                                    |      |
| Output folder: D:\Program Files\FortGuard\Firewall\bin<br>Extract: efwinstall.exe 100%<br>Output folder: D:\Program Files\FortGuard\Firewall\driver<br>Output folder: D:\Program Files\FortGuard\Firewall\driver\xp<br>Extract: bdwrap.inf 100%<br>Extract: bdwrap_m.inf 100%<br>Extract: enetfilt.sys 100%<br>Output folder: D:\Program Files\FortGuard\Firewall\driver\2k<br>Extract: bdwrap2k.inf 100%<br>Extract: bdwrap2k.inf 100%<br>Extract: bdwrap2k.inf 100%<br>Extract: enetfilt2k.sys 100%<br>Install FortGuard NDIS Driver now |      |
| http://www.fortguard.com<br>< <u>B</u> ack <u>N</u> ext > Ca                                                                                                    | ncel |

#### FortGuard Setup(6)

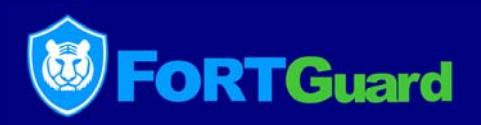

Your system must be restarted in order to complete the installation. Click the button "Finish" to restart server.

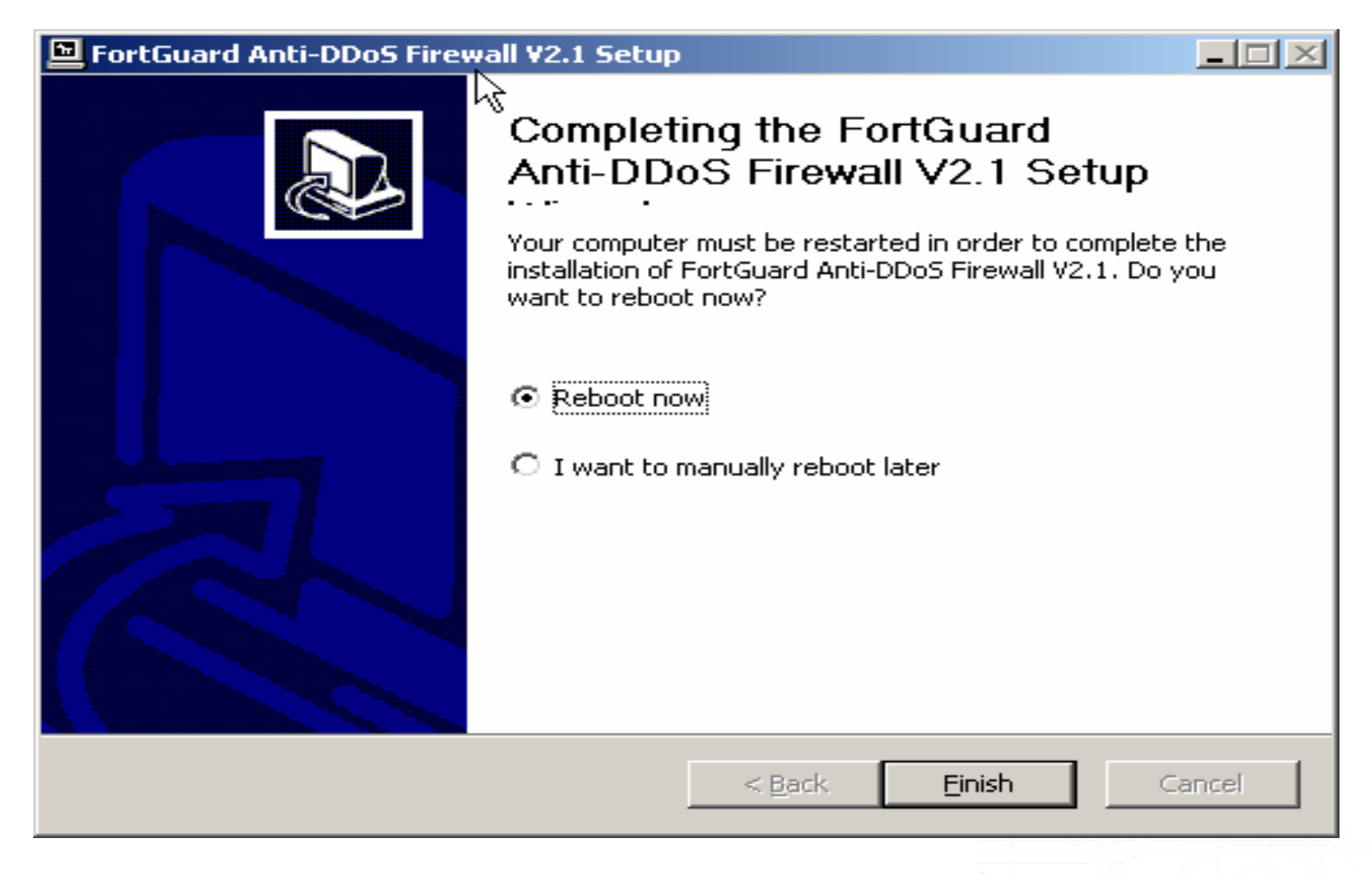

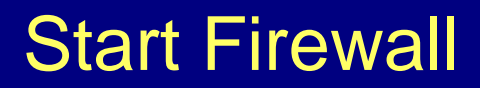

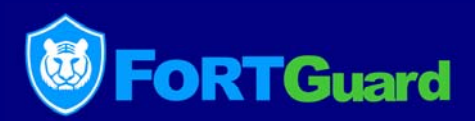

#### Double click the icon "FortGuard"; click "Start Firewall".

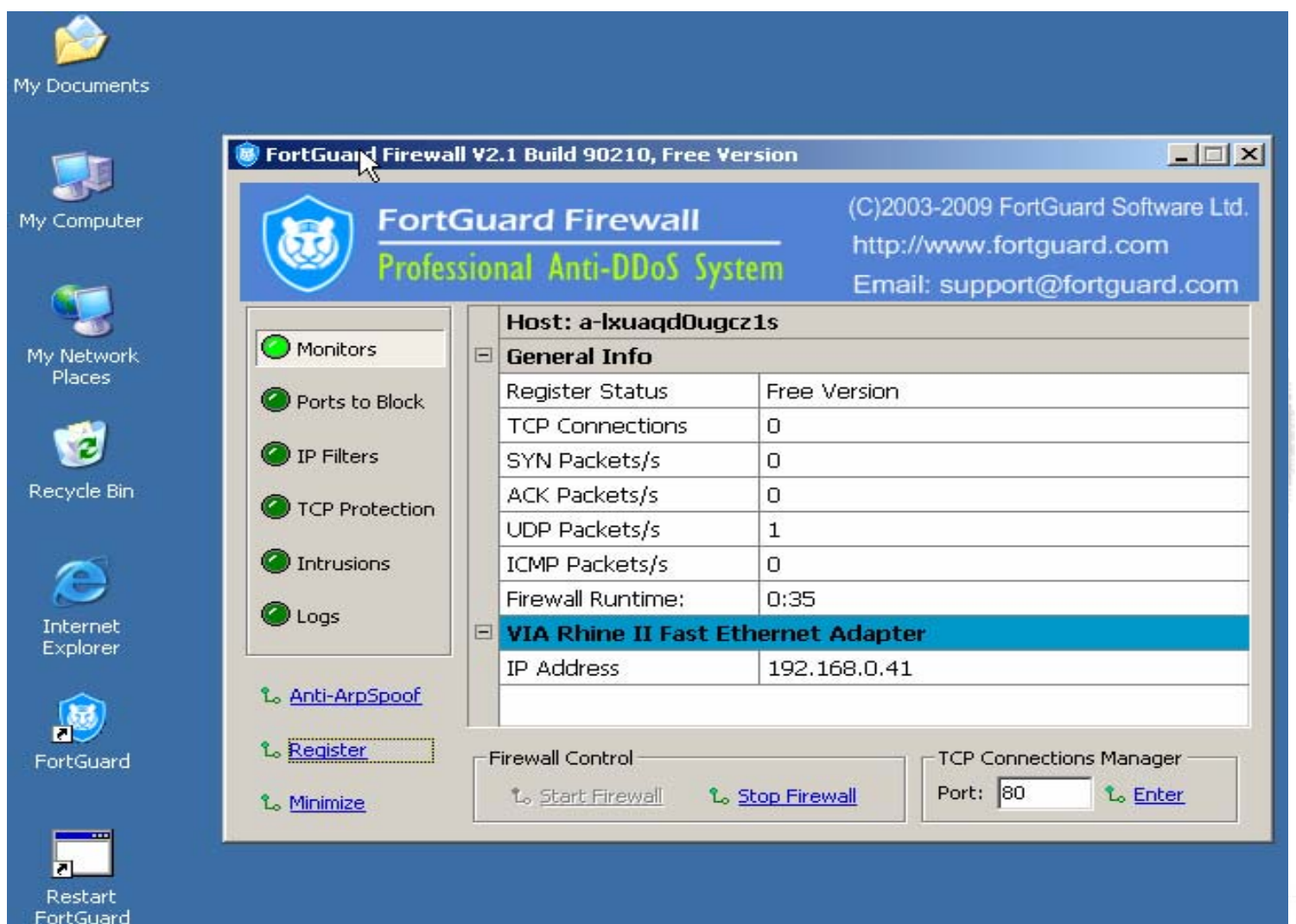

#### How to buy

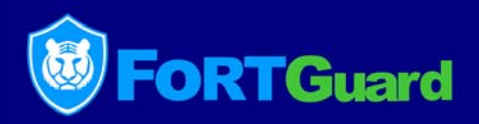

# Please complete the Online Order Form and then click on submit at http://www.fortguard.com/buy.html

| PAY by                                                                                                    |                                         |                                      |
|----------------------------------------------------------------------------------------------------|-----------------------------------------|--------------------------------------|
| PayPal - recommend                                                                                                    |                                         |                                      |
|                                                                                                    |                                         |                                      |
| New license                                                                                                    | Price (USD)                             | Buy                                  |
| New license<br>FortGuard Anti-DDoS Firewall v2.2 Basic                                                                                             | Price (USD)<br>\$299                    | Buy<br>Buy Now                       |
| New license<br>FortGuard Anti-DDoS Firewall v2.2 Basic<br>FortGuard Anti-DDoS Firewall v2.2 Standard                                               | Price (USD)<br>\$299<br>\$899           | Buy<br>Buy Now<br>Buy Now            |
| New license<br>FortGuard Anti-DDoS Firewall v2.2 Basic<br>FortGuard Anti-DDoS Firewall v2.2 Standard<br>FortGuard Anti-DDoS Firewall v2.2 Advanced | Price (USD)<br>\$299<br>\$899<br>\$1699 | Buy<br>Buy Now<br>Buy Now<br>Buy Now |

#### Western Union

Please contact sales@fortguard.com for detailed Western Union money transfer information.

# **Registering FortGuard**

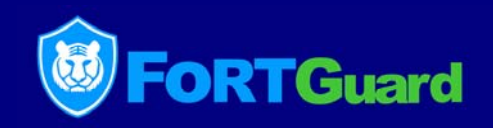

Click Register, select the Adapter to bind, and get your Serial Number. Please send an email to <u>support@fortguard.com</u> with the following information: Serial Number, MacAddr, User Name, Organization as well as the License key which you received from FortGuard sales team or one of our resellers/agencies. And then you will receive the Registration Code & Activation Code by email within 24 hours.

| 😽 FortGuard Firewall ¥2.1 Build 90210, Free ¥ersion 📃 🗖 🗙                                                                                                    |                              |                                       |  |  |
|----------------------------------------------------------------------------------------------------|------------------------------|---------------------------------------|--|--|
| FortGuard Firewall         (C)2003-2009 FortGuard Software Ltd           Professional Anti-DDoS System         http://www.fortguard.com           Email: support@fortguard.com |                              |                                       |  |  |
| Monitors                                                                                                    | Product Register             | ×                                     |  |  |
| Ports to Block                                                                                                    | Adapter to bind:<br>MacAddr: | VIA Rhine II Compatible Fast Ethernet |  |  |
| IP Filters                                                                                                    | Serial Number:               | 1343961-1228843743                    |  |  |
| CP Protection                                                                                                    | User Name:                   | Win                                   |  |  |
| Intrusions                                                                                                    | Organiztion:                 | Fortguard                             |  |  |
| 🖉 Logs                                                                                                    | Register Code:               |                                       |  |  |
|                                                                                                    | Active Code:                 |                                       |  |  |
| t₀ Anti-ArpSpoof                                                                                                    |                              | OK Later                              |  |  |
| L. Register                                                                                                    | The even concroi             | rer connections manager               |  |  |
| t₀ <u>Minimize</u>                                                                                                    | Lo <u>Start Firewall</u>     | 1. Stop Firewall Port: 80 1. Enter    |  |  |

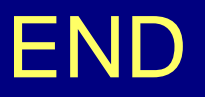

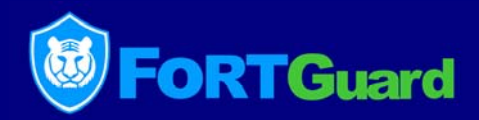

#### Thank you!

#### FortGuard Software Technology Co., Ltd. http://www.fortguard.com Sales: sales@fortguard.com Support: support@fortguard.com

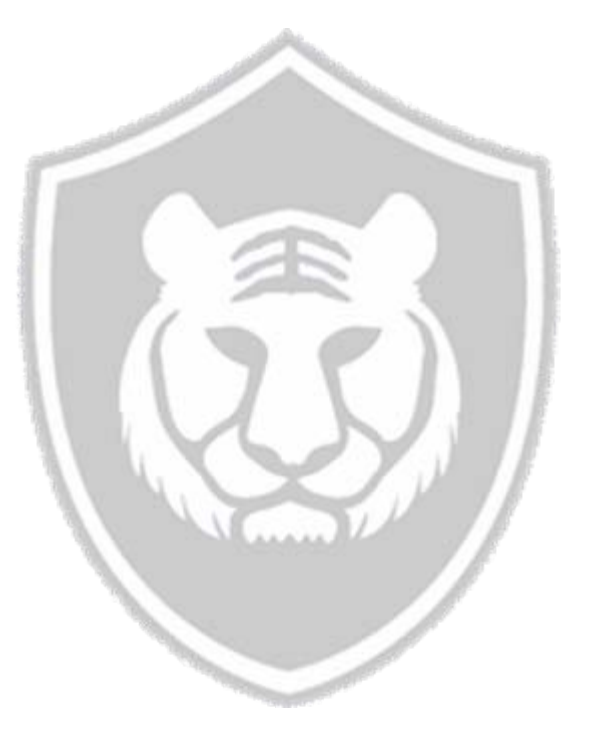

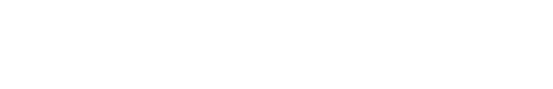